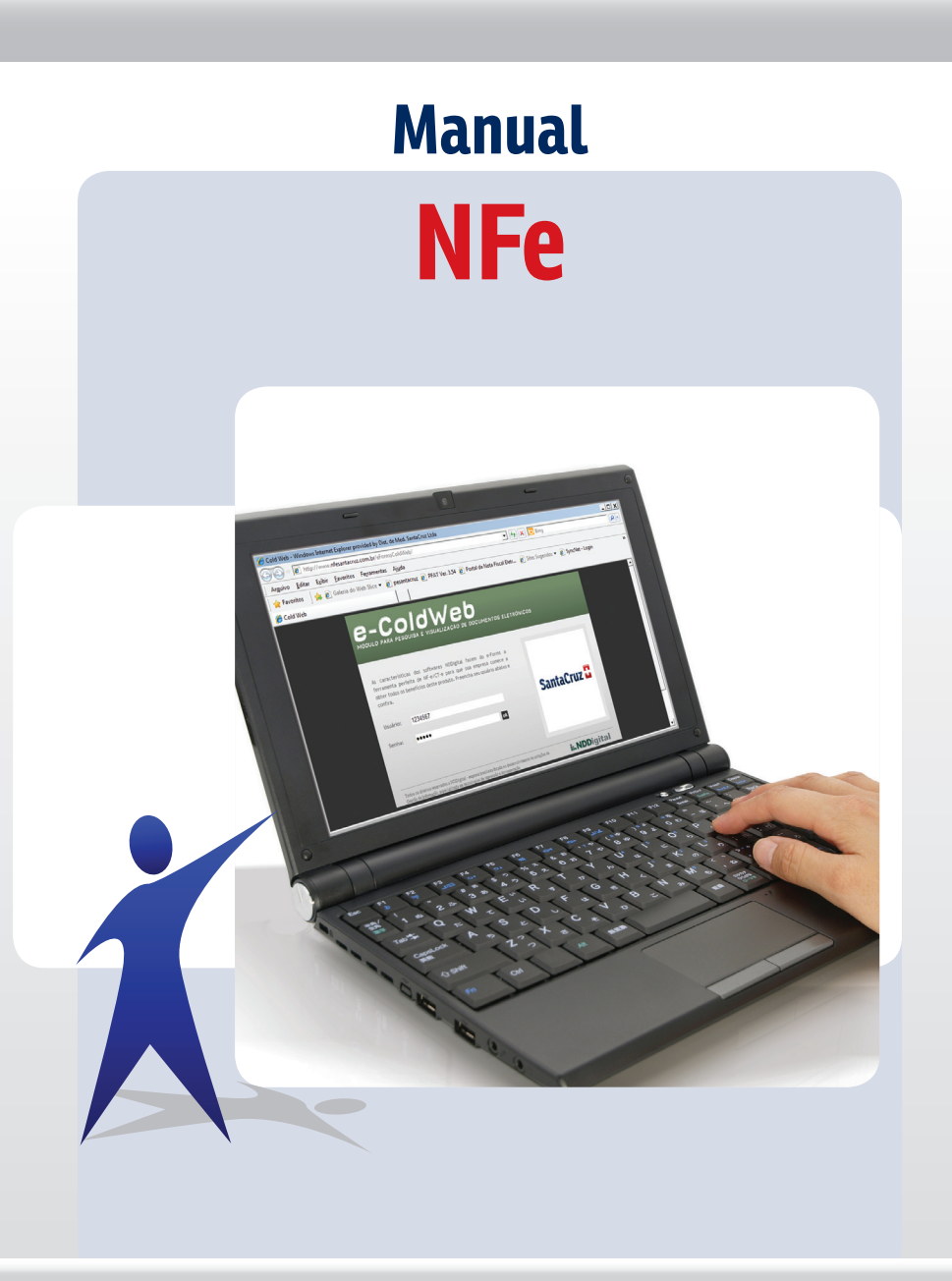

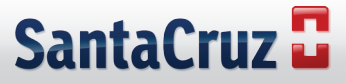

## Acompanhe o passo a passo para visualizar sua Nota Fiscal Eletrônica

1. Acessar o link www.nfesantacruz.com.br digitar usuário e senha

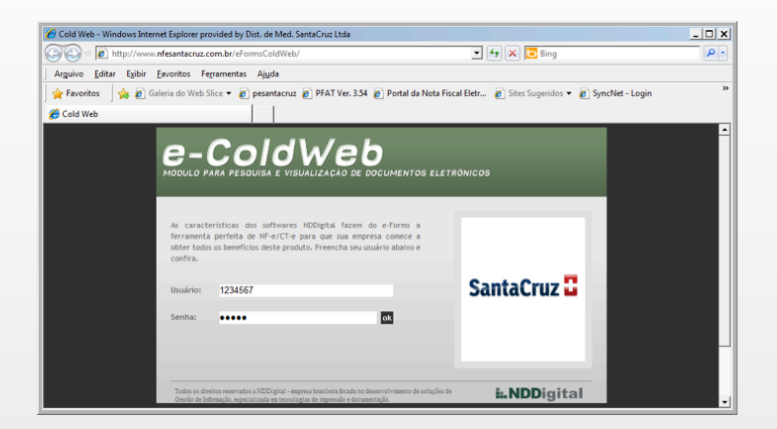

2. No primeiro acesso, o site irá solicitar o cadastro de uma nova senha

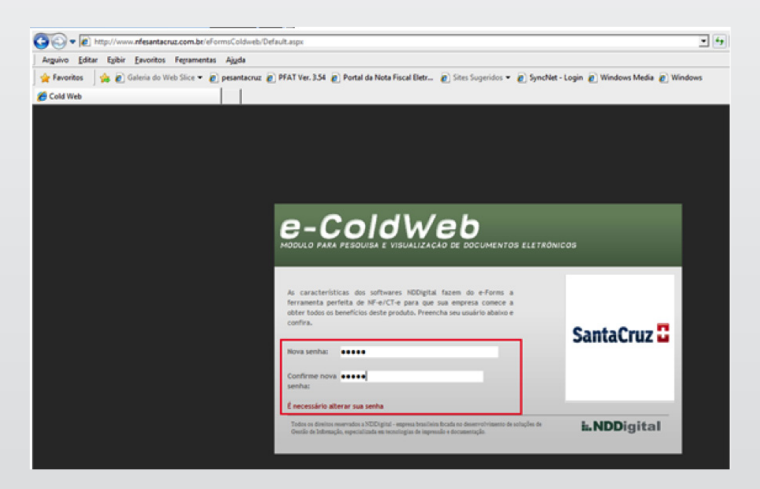

3. Clicar em **OK** na mensagem abaixo

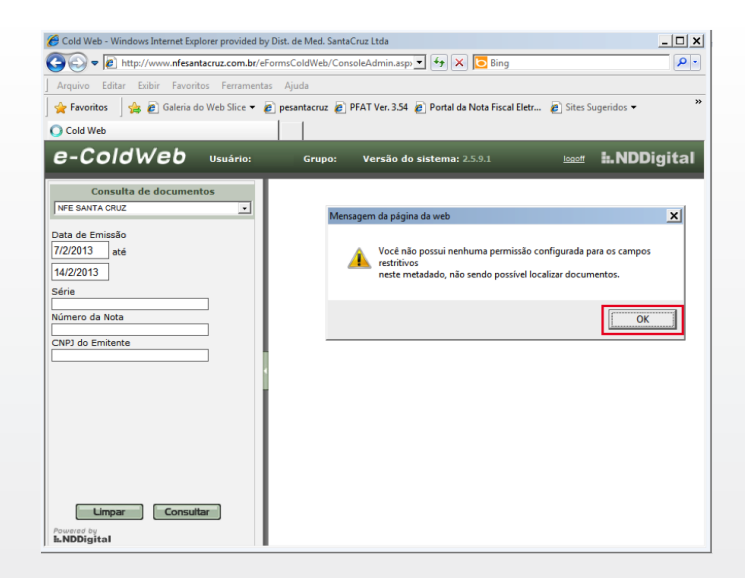

4. Selecionar a opção "NFE SANTACRUZ (NOTAS APÓS AO DIA 20/22/2010)"

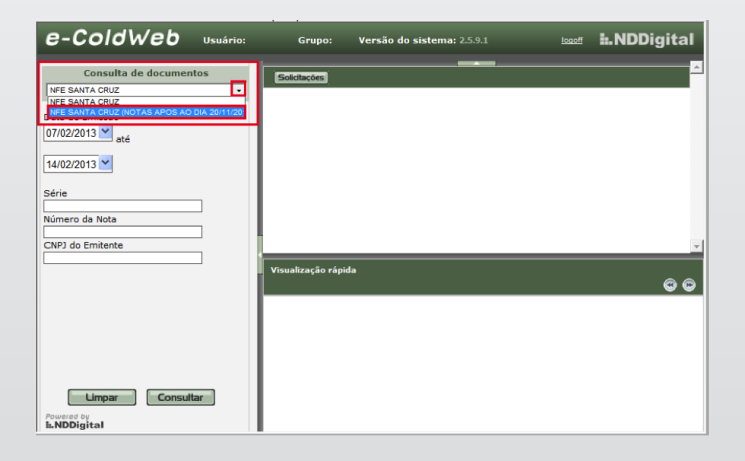

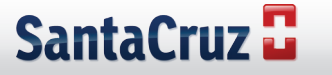

5. Preencher os critérios de busca, depois clicar em **"consultar"** 

| e-ColdWeb Usuário:                                                                                                    | Grupo:             | Versão do sistema: 2.5.9.1 | logoff | <b>II.NDD</b> igital |
|----------------------------------------------------------------------------------------------------|--------------------|----------------------------|--------|----------------------|
| Consulta de documentos  IVEE SANTA CRUZ (NOTAS APOS AO DIA 2011)  Série Número da Nota Data de Emissão 07/02/2013  até 14/02/2013  CNP3 do Emitente CNP3 do Emitente CNP3 do Destinatário CPF do Destinatário CPF do Destinatário CPF do Destinatário CPF do Destinatário CPF do Destinatário | <u>COrclangees</u> | Ja                         |        | 5<br>6<br>6          |

6. Para salvar a cópia de uma DANFE ou XML, marcar a NF, depois clicar em **download** 

| e-ColdWeb Usuário:                       |                         | G              | irupo: Ver                | são do sistema    | 2.5.9.1               | logof    |                          | L.NDDig          | gita  | al       |
|------------------------------------------|-------------------------|----------------|---------------------------|-------------------|-----------------------|----------|--------------------------|------------------|-------|----------|
| Consulta de documentos                   |                         |                | ownload Solid             | tações Exporta    | CSV                   |          |                          |                  |       | ÷        |
| NFE SANTA CRUZ (NOTAS APOS AO DIA 20/11. |                         |                |                           |                   | 51979 regist          | 70(s).   | Página <u>1</u> de 399   | • • •            | 0     |          |
| Série                                    | E                       | Série          | Número da Nota            | a Data de Emissão | CNPJ do Emitente      | CNPJ do  | Destinatário CPF do D    | estinatário UF I | lodel | lo       |
| Número da Neta                           | $\overline{\mathbf{v}}$ | 11             | 7086                      | 11/02/2012        | 61.940.292/0012-90    | 65.326   | : .                      | 31               | 55    |          |
| Numero da Nota                           | Г                       | 11             | 7090                      | 11/02/2012        | 61.940.292/0012-90    | 10.497   | 1                        | 31               | 55    |          |
| Data de Emissão                          |                         | 11             | 7088                      | 11/02/2012        | 61.940.292/0012-90    | 13.031   | : .                      | 31               | 55    |          |
| 11/02/2013 🞽 até                         |                         | 11             | 7086                      | 11/02/2012        | 61.940.292/0012-90    | 65.326   | : •                      | 31               | 55    | -        |
|                                          |                         | 11             | 7090                      | 11/02/2012        | 61.940.292/0012-90    | 03.796   | t 1                      | 31               | 55    |          |
| 11/02/2013 🞽                             |                         | 11             | 7086                      | 11/02/2012        | 61.940.292/0012-90    | 65.326   | : 1                      | 31               | 55    |          |
|                                          |                         | 11             | 7088                      | 11/02/2012        | 61.940.292/0012-90    | 01.503   | 1 1                      | 31               | 55    |          |
| CNPJ do Emitente                         | E                       | 11             | 7086                      | 11/02/2012        | 61.940.292/0012-90    | 65.326   | : 4                      | 31               | 55    |          |
| CNPJ do Destinatário                     | Vi                      | sualiz         | ação rápida               |                   |                       |          |                          |                  | •     | 0        |
| CPF do Destinatário                      | Ch<br>NF                | ave d<br>e311  | e Acesso<br>3026194029200 | 129055011026194   | 10292001290971 - DF   | PEC      | <u>Ir para visuali</u> : | ração completa   |       | ŀ        |
|                                          | Ŀ                       |                | No                        | 7086              |                       |          | Emissão<br>2013-02-11    |                  |       |          |
|                                          |                         |                | CNPJ Contribu             | uinte             | Nome/Razi             | ão Socia | Contribuinte             | UF               |       | $\vdash$ |
|                                          |                         |                | 6194029200                | 1290              | Distribuidora de Medi | cament   | os Santa Cruz Ltda Fl.3  | 1 MG             |       |          |
|                                          |                         |                | 6532                      | tario             | FARMACI               | ao Socia | Destinatario             | MG               |       |          |
| Limpar Consultar                         | Dig                     | est V<br>BFZei | alue<br>2YOLfKPwSfvOL     | Dv56wqg=          |                       |          |                          |                  |       |          |
| Powered by                               |                         |                | Vir. Total Prode          | utos              | Vir. ICMS             |          | Vir. ICMS                | Subst. Trib.     |       | -        |

7. Para salvar todas as notas da página, marcar a opção abaixo e depois clicar em **download** 

| e-ColdWeb Usuário:                                                 | Grupo: Versão do sistem |                 |                       |                        | <b>I NDD</b> igita    |          |                                       |                 |       |   |
|--------------------------------------------------------------------|-------------------------|-----------------|-----------------------|------------------------|-----------------------|----------|---------------------------------------|-----------------|-------|---|
| Consulta de documentos<br>IFE SANTA CRUZ (NOTAS APOS AO DIA 20/11. | -                       | De              | wnload                | Solicitações Exportar  | CSV 51979 regist      | ro(s).   | Página 1 de 3999                      | 0 6             |       | ľ |
| frie                                                               |                         | Série           | Número da             | Nota Data de Emissão   | CNPJ do Emitente      | CNPJ do  | Destinatário CPF do Des               | stinatário UF I | Model | 0 |
|                                                                    | ₽                       | 11              | 7086                  | 11/02/2012             | 61.940.292/0012-90    | 65.326   | : ÷                                   | 31              | 55    |   |
| tero da Nota                                                       | 7                       | 11              | 7090                  | 11/02/2012             | 61.940.292/0012-90    | 10.497   | ( i i                                 | 31              | 55    |   |
| de Emissão                                                         | ₹                       | 11              | 7088                  | 11/02/2012             | 61.940.292/0012-90    | 13.031   |                                       | 31              | 55    |   |
| 2/2013 🞽 📩                                                         | 7                       | 11              | 7086                  | 11/02/2012             | 61.940.292/0012-90    | 65.326   | : i                                   | 31              | 55    |   |
|                                                                    | •                       | 11              | 7090                  | 11/02/2012             | 61.940.292/0012-90    | 03.796   | t :                                   | 31              | 55    |   |
| 2013 🎽                                                             | 7                       | 11              | 7086                  | 11/02/2012             | 61.940.292/0012-90    | 65.326   | i i i i i i i i i i i i i i i i i i i | 31              | 55    |   |
|                                                                    | 7                       | 11              | 7088                  | 11/02/2012             | 61.940.292/0012-90    | 01.503   | t - 1                                 | 31              | 55    |   |
| Emitente                                                           | 7                       | 11              | 7086                  | 11/02/2012             | 61.940.292/0012-90    | 65.326   |                                       | 31              | 55    |   |
| Destinatário                                                       | Vis                     | ualiza          | ação rápida           |                        |                       |          |                                       |                 | •     | l |
| Destinatário                                                       | Cha                     | ave de<br>3113  | e Acesso<br>026194029 | 200129055011026194     | 10292001290971 - DF   | EC       | Ir para visualiza                     | ção completa    |       | 1 |
|                                                                    |                         |                 |                       | Nota Fiscal Nº<br>7086 |                       |          | Emissão<br>2013-02-11                 |                 |       | l |
|                                                                    |                         |                 | CNPJ Cor              | ntribuinte             | Nome/Raz              | io Socia | Contribuinte                          | UF              |       | ł |
|                                                                    |                         |                 | 6194029               | 2001290                | Distribuidora de Medi | cament   | os Santa Cruz Ltda Fl.11              | MG              |       | J |
|                                                                    |                         |                 | 6532                  | tinatano               | FARMACI               | A        | Destinatano                           | MG              |       | 1 |
| Consultar                                                          | Dig                     | est Va<br>BFZei | alue<br>2YOLfKPwS     | fv0LDv56wqg=           |                       |          |                                       |                 |       | l |
| tal                                                                |                         |                 | Vir. Total 8          | Produtos               | Vir. ICMS             |          | Vir. ICMS S                           | Subst. Trib.    |       |   |

8. Parar salvar todas as notas selecionadas no filtro, marcar a opção abaixo, depois clicar em **download** 

|          | G                | rupo:                                                                                    | Vers      | ão do siste                                                                                                    | ma: 2.5.9.                                                                                                    |                                                                                                    | logoff                                                                                                    |                                                                                                    | Ŀ.                                                                                                    | NDDig                                                                                                    | gita                                                                                                    | al                                                                                                    |
|----------|------------------|------------------------------------------------------------------------------------------|-----------|----------------------------------------------------------------------------------------------------|----------------------------------------------------------------------------------------------------|----------------------------------------------------------------------------------------------------|----------------------------------------------------------------------------------------------------|----------------------------------------------------------------------------------------------------|----------------------------------------------------------------------------------------------------|----------------------------------------------------------------------------------------------------|----------------------------------------------------------------------------------------------------|----------------------------------------------------------------------------------------------------|
| Z        |                  | ownload )                                                                                | Solicita  | cões Exp                                                                                                    | ortar CSV                                                                                                    | 51979 regis                                                                                                    | tro(s).                                                                                                    | Página 1                                                                                                    | de 3999 🜘                                                                                                    | > 6                                                                                                    |                                                                                                    | Ê                                                                                                    |
| П        | Série            | Número d                                                                                 | ia Nota I | Data de Emis                                                                                                    | são CNP.                                                                                                    | do Emitente                                                                                                    | CNPJ do                                                                                                    | Destinatário                                                                                                    | CPF do Desti                                                                                                    | natário UF I                                                                                                    | Iodel                                                                                                    | •                                                                                                    |
| п        | 11               | 7086                                                                                     |           | 11/02/201                                                                                                    | 2 61.94                                                                                                    | 0.292/0012-9                                                                                                    | 65.326.                                                                                                    | :                                                                                                    |                                                                                                    | 31                                                                                                    | 55                                                                                                    |                                                                                                    |
|          | 11               | 7090                                                                                     |           | 11/02/201                                                                                                    | 2 61.94                                                                                                    | 0.292/0012-90                                                                                                    | 10.497.                                                                                                    | ( i                                                                                                    |                                                                                                    | 31                                                                                                    | 55                                                                                                    |                                                                                                    |
| Π.       | 11               | 7088                                                                                     |           | 11/02/201                                                                                                    | 2 61.94                                                                                                    | 0.292/0012-9                                                                                                    | 13.031.                                                                                                    | :                                                                                                    |                                                                                                    | 31                                                                                                    | 55                                                                                                    |                                                                                                    |
| П        | 11               | 7086                                                                                     |           | 11/02/201                                                                                                    | 2 61.94                                                                                                    | 0.292/0012-9                                                                                                    | 65.326.                                                                                                    | :                                                                                                    |                                                                                                    | 31                                                                                                    | 55                                                                                                    | -                                                                                                    |
| п        | 11               | 7090                                                                                     | •         | 11/02/201                                                                                                    | 2 61.94                                                                                                    | 0.292/0012-9                                                                                                    | 03.796.                                                                                                    | t :                                                                                                    |                                                                                                    | 31                                                                                                    | 55                                                                                                    | 1                                                                                                    |
| П        | 11               | 7086                                                                                     |           | 11/02/201                                                                                                    | 2 61.94                                                                                                    | 0.292/0012-9                                                                                                    | 65.326.                                                                                                    | :                                                                                                    |                                                                                                    | 31                                                                                                    | 55                                                                                                    |                                                                                                    |
| - 11     | 11               | 7088                                                                                     |           | 11/02/201                                                                                                    | 2 61.94                                                                                                    | 0.292/0012-9                                                                                                    | 01.503.                                                                                                    | • · · · ·                                                                                                    |                                                                                                    | 31                                                                                                    | 55                                                                                                    |                                                                                                    |
| E        | 11               | 7086                                                                                     |           | 11/02/201                                                                                                    | 2 61.94                                                                                                    | 0.292/0012-9                                                                                                    | 65.326.                                                                                                    | :                                                                                                    |                                                                                                    | 31                                                                                                    | 55                                                                                                    | -                                                                                                    |
| Vie      | sualiz           | ação rápio                                                                               | da        |                                                                                                    |                                                                                                    |                                                                                                    |                                                                                                    |                                                                                                    |                                                                                                    |                                                                                                    |                                                                                                    | 6                                                                                                    |
| Ch<br>NF | ave d<br>e311    | e Acesso<br>30261940                                                                     | 2920017   | 29055011020                                                                                                    | 519402920                                                                                                    | 01290971 - D                                                                                                    | PEC                                                                                                    | <u>Ir pa</u>                                                                                                    | ra visualizaçã                                                                                                    | o completa                                                                                                    |                                                                                                    | 1                                                                                                    |
|          |                  |                                                                                          | Nota      | Fiscal Nº                                                                                                    |                                                                                                    |                                                                                                    |                                                                                                    | En                                                                                                    | nissão                                                                                                    |                                                                                                    |                                                                                                    |                                                                                                    |
|          |                  |                                                                                          | 7         | 086                                                                                                    |                                                                                                    |                                                                                                    |                                                                                                    | 201                                                                                                    | 3-02-11                                                                                                    |                                                                                                    |                                                                                                    |                                                                                                    |
|          |                  | CNPJ C                                                                                   | ontribui  | nte                                                                                                    | Distrik                                                                                                    | Nome/Raz                                                                                                    | ão Socia                                                                                                    | I Contribuinte                                                                                                    | i Ada El 11                                                                                                    | UF                                                                                                    |                                                                                                    | H                                                                                                    |
|          | CND1 Destigation |                                                                                          | Distric   | Nome/Rat                                                                                                    | rão Socia                                                                                                    | l Destinatário                                                                                                    | ZLTOAPI.II MG                                                                                                    |                                                                                                    |                                                                                                    |                                                                                                    |                                                                                                    |                                                                                                    |
|          |                  | 6532                                                                                     |           |                                                                                                    |                                                                                                    | FARMAC                                                                                                    | IA                                                                                                    | resultatario                                                                                                    |                                                                                                    | MG                                                                                                    |                                                                                                    |                                                                                                    |
| Dig      | est V<br>BFZei   | alue<br>2Y0LfKPv                                                                         | vSfv0LD   | v56wqg=                                                                                                    |                                                                                                    |                                                                                                    |                                                                                                    |                                                                                                    |                                                                                                    |                                                                                                    |                                                                                                    |                                                                                                    |
|          |                  | Vir. Tota                                                                                | l Produt  | os                                                                                                    |                                                                                                    | Vir. ICMS                                                                                                    |                                                                                                    |                                                                                                    | Vir. ICMS Su                                                                                                    | bst. Trib.                                                                                                    |                                                                                                    | -                                                                                                    |
|          |                  | G<br>Série<br>31<br>11<br>11<br>11<br>11<br>11<br>11<br>11<br>11<br>11<br>11<br>11<br>11 | Grupo:    | Grupo:         Vers           Serie Número da Notal         -           1         7086           1         1           1         7086           1         1           1         7086           1         1           1         7086           1         1           1         7086           1         7086           1         7086           1         7086           1         7086           1         7086           1         7086           1         7086           1         7086           1         7086           1         7086           1         7086           1         7086           1         7086           1         708           1         708           1         708           1         708           1         708           1         708           1         708           1         708           1         708           1         708 | Grupo:         Versão do state           ♥         Downood         Calendoce         Tap           ● Série Número da Nota Data de Emia         11/02/201         11/02/201           □ 11         7006         11/02/201           □ 11         7086         11/02/201           □ 11         7086         11/02/201           □ 11         7086         11/02/201           □ 11         7086         11/02/201           □ 11         7086         11/02/201           □ 11         7086         11/02/201           □ 11         7086         11/02/201           □ 11         7086         11/02/201           □ 11         7086         11/02/201           □ 11         7086         11/02/201           □ 11         7086         11/02/201           □ 11         7086         11/02/201           □ 11         7086         11/02/201           □ 11         7080         Nota Fixel No           □ 11         7080         010           □ 11         0201000         0322           □ 11         0320         10264/00 No Sevegat           □ 11         03040000         0328 | Grupo:         Versão do sistema: 2.5.9.           V         Download         Goldinedes         Exportar CSV           Série Número da Nota Data de Emissão         CNP.         1           11         7086         11/02/2012         61.94           11         7086         11/02/2012         61.94           11         7086         11/02/2012         61.94           11         7086         11/02/2012         61.94           11         7086         11/02/2012         61.94           11         7086         11/02/2012         61.94           11         7086         11/02/2012         61.94           11         7086         11/02/2012         61.94           11         7086         11/02/2012         61.94           11         7086         11/02/2012         61.94           11         7086         11/02/2012         61.94           11         7086         11/02/2012         61.94           11         7086         11/02/2012         61.94           11         7086         11/02/2012         61.94           110         7086         7086         7086           110         019 <td>Grupe:         Versão do sistema: 2.5.3.           ♥         Downore:         Escienceder:           1         7066         11/02/2012         61.940.329/2012-91           1         7086         11/02/2012         61.940.329/2012-91           1         7086         11/02/2012         61.940.329/2012-91           1         7086         11/02/2012         61.940.329/2012-91           1         7086         11/02/2012         61.940.329/2012-91           1         7086         11/02/2012         61.940.329/2012-91           1         7086         11/02/2012         61.940.329/2012-91           1         7086         11/02/2012         61.940.329/2012-91           1         7086         11/02/2012         61.940.329/2012-91           1         7086         11/02/2012         61.940.329/2012-91           1         7086         11/02/2012         61.940.329/2012-91           1         7086         11/02/2012         61.940.329/2012-91           1         7086         11/02/2012         61.940.329/2012-91           1         7086         11/02/2012         61.940.329/2012-91           1         7086         11/02/2012         61.940.292/2012-91</td> <td>Orgen:         Versão do sistema: 2.5.21         Doct           Image: Contract of the state of the state o</td> <td>Orgen         Versåø dø sistema: 2.5.0.1         Dott           Image: Serie Kumero da Nota Data de Emissão         CNP de Emisento         Page at 100000000000000000000000000000000000</td> <td>Grupe:         Versão do sistema: 2.5.3.1         Institution           Image: Serie Número da Nota Data de Emissão         CMD de Mata Data de Emissão         CMD do Data Mata Data de Emissão         CMD do Data Mata Data de Emissão         CMD do Data Mata Data de Emissão         CMD do Data Mata Data de Emissão         CMD do Data Mata Data de Emissão         CMD do Data Mata Data de Emissão         CMD do Data Mata Data de Emissão         CMD do Data Mata Data de Emissão         CMD do Data Mata Data de Emissão         CMD do Data Mata Data de Emissão         CMD do Data Mata Data de Emissão         CMD do Data Mata Data de Emissão         CMD do Data Mata Data de Emissão         CADA Data Data Data Data de Emissão         CADA Data Data Data de Emissão         CADA Data Data Data Data Data Data Data D</td> <td>Grupe:         Versão do sistema: 2.5.0.1         Loci           Image: Serie Numero da Nota Data de Emissão         CDP do Emistrão         Página         de 3992         Image: Serie Numero da Nota Data de Emissão         CDP do Emistrão         NDP do Emistrão         CDP do Emistrão         CDP do Emistrão</td> <td>Orgen         Versåo do sistema: 2.5.2.1         Lot         BL.NDDigita           Image: State of the state of the state of</td> | Grupe:         Versão do sistema: 2.5.3.           ♥         Downore:         Escienceder:           1         7066         11/02/2012         61.940.329/2012-91           1         7086         11/02/2012         61.940.329/2012-91           1         7086         11/02/2012         61.940.329/2012-91           1         7086         11/02/2012         61.940.329/2012-91           1         7086         11/02/2012         61.940.329/2012-91           1         7086         11/02/2012         61.940.329/2012-91           1         7086         11/02/2012         61.940.329/2012-91           1         7086         11/02/2012         61.940.329/2012-91           1         7086         11/02/2012         61.940.329/2012-91           1         7086         11/02/2012         61.940.329/2012-91           1         7086         11/02/2012         61.940.329/2012-91           1         7086         11/02/2012         61.940.329/2012-91           1         7086         11/02/2012         61.940.329/2012-91           1         7086         11/02/2012         61.940.329/2012-91           1         7086         11/02/2012         61.940.292/2012-91 | Orgen:         Versão do sistema: 2.5.21         Doct           Image: Contract of the state of the state o | Orgen         Versåø dø sistema: 2.5.0.1         Dott           Image: Serie Kumero da Nota Data de Emissão         CNP de Emisento         Page at 100000000000000000000000000000000000 | Grupe:         Versão do sistema: 2.5.3.1         Institution           Image: Serie Número da Nota Data de Emissão         CMD de Mata Data de Emissão         CMD do Data Mata Data de Emissão         CMD do Data Mata Data de Emissão         CMD do Data Mata Data de Emissão         CMD do Data Mata Data de Emissão         CMD do Data Mata Data de Emissão         CMD do Data Mata Data de Emissão         CMD do Data Mata Data de Emissão         CMD do Data Mata Data de Emissão         CMD do Data Mata Data de Emissão         CMD do Data Mata Data de Emissão         CMD do Data Mata Data de Emissão         CMD do Data Mata Data de Emissão         CMD do Data Mata Data de Emissão         CADA Data Data Data Data de Emissão         CADA Data Data Data de Emissão         CADA Data Data Data Data Data Data Data D | Grupe:         Versão do sistema: 2.5.0.1         Loci           Image: Serie Numero da Nota Data de Emissão         CDP do Emistrão         Página         de 3992         Image: Serie Numero da Nota Data de Emissão         CDP do Emistrão         NDP do Emistrão         CDP do Emistrão         CDP do Emistrão | Orgen         Versåo do sistema: 2.5.2.1         Lot         BL.NDDigita           Image: State of the state of the state of |

9. Ao clicar em download, o navegador pode bloquear a abertura de uma nova página. Nesse caso clicar em **"clique aqui"**, depois marcar a opção **"Sempre Permitir Pop-ups deste site..."** 

| Pop-up bloqueado. Para exibir este pop-up ou | opções | adicior          | ais, clique a mi       | Autorizar Pop-ups t | temporariamente       |           |                |                      |       |       | ×  |
|----------------------------------------------|--------|------------------|------------------------|---------------------|-----------------------|-----------|----------------|----------------------|-------|-------|----|
| e-coloweo Usuário:                           |        | Gr               | upo:                   | Configurações       | p-ups deste site      | logoff    |                | <b>::.ND</b>         | Dig   | IIta  | i. |
| Consulta de documentos                       |        | Do               | wnload                 | Ajuda da Barra de I | nformações            |           |                |                      |       |       | -  |
| NFE SANTA CRUZ (NOTAS APOS AO DIA 20/11.     |        |                  |                        |                     | 51979 regist          | ro(s).    | Página 1       | de 3999 💿            | •     | 6     |    |
| Série                                        | П      | Série I          | lúmero da Nota         | Data de Emissão     | CNPJ do Emitente      | CNPJ do   | Destinatário ( | CPF do Destinatário  | UFM   | odelo |    |
| Númeron de Mate                              | •      | 11               | 7086                   | 11/02/2012          | 61.940.292/0012-90    | 65.326.   | 4              |                      | 31    | 55    |    |
| Numero da Nota                               |        | 11               | 7090                   | 11/02/2012          | 61.940.292/0012-90    | 10.497.   | 1              |                      | 31    | 55    |    |
| Data de Emissão                              | П      | 11               | 7088                   | 11/02/2012          | 61.940.292/0012-90    | 13.031.   |                |                      | 31    | 55    |    |
| 11/02/2013 🞽 📩                               |        | 11               | 7086                   | 11/02/2012          | 61.940.292/0012-90    | 65.326.   |                |                      | 31    | 55    | -  |
| ate                                          | П      | 11               | 7090                   | 11/02/2012          | 61.940.292/0012-90    | 03.796.   |                |                      | 31    | 55    |    |
| 11/02/2013 🞽                                 |        | 11               | 7086                   | 11/02/2012          | 61.940.292/0012-90    | 65.326.   |                |                      | 31    | 55    |    |
|                                              | - E    | 11               | 7088                   | 11/02/2012          | 61.940.292/0012-90    | 01.503.   | 1              |                      | 31    | 55    |    |
| CNPJ do Emitente                             | Г      | 11               | 7086                   | 11/02/2012          | 61.940.292/0012-90    | 65.326.   |                |                      | 31    | 55    | •  |
| CNPJ do Destinatário                         | Vis    | sualiza          | ção rápida             |                     |                       |           |                |                      |       | 0 6   | 5  |
| CPF do Destinatário                          | Chi    | ave de<br>e3113  | Acesso<br>026194029200 | 129055011026194     | 40292001290971 - DF   | EC        | Ir para        | a visualização com   | oleta |       | -  |
|                                              |        |                  | No                     | ta Fiscal Nº        |                       |           | Emi            | ssão                 |       |       |    |
|                                              |        |                  | CND1 Centrile          | 7086                | Name/Bar              | To Costal | 2013           | -02-11               |       |       |    |
|                                              |        | 61940292         |                        | 1290                | Distribuidora de Medi | camento   | s Santa Cruz   | Ltda Fl.11           | MG    |       | Ĩ  |
|                                              |        |                  | CNPJ Destina           | tário               | Nome/Raz              | ão Social | Destinatário   |                      | UF    |       |    |
|                                              |        |                  | 6532                   |                     | FARMACI               | •         |                |                      | MG    |       |    |
| Limpar Consultar                             | Dig    | est Va<br>BFZei2 | lue<br>YOLfKPwSfvOL    | Dv56wqg=            |                       |           |                |                      |       |       |    |
| Powered by<br>L.NDDigital                    |        |                  | Vir. Total Produ       | utos                | Vir. ICMS             |           | ,              | Vir. ICMS Subst. Tri | ь.    |       | •  |

10. Depois clicar em "Sim" para confirmar a liberação

| Cold Web                            |                                   |                                                                                             |                                                                |                                                                           |                       |
|-------------------------------------|-----------------------------------|---------------------------------------------------------------------------------------------|----------------------------------------------------------------|---------------------------------------------------------------------------|-----------------------|
| e-ColdWeb Usuário:                  | opções adicionais,<br>Grupo       | : Versão do sistem                                                                          | a: 2.5.9.1                                                     | logoff                                                                    | #.NDDigital           |
| Consulta de documentos              | Permitir pop-ups                  | deste site?<br>permitr pop-ups de *rfesantac                                                | ruz.com.br'?                                                   | o(s). Página 1                                                            | de 3999 💽 😨 😨         |
| Número da Nota                      |                                   | Sim Nä                                                                                      | io                                                             | 55.326.: i<br>10.497.1 i                                                  | 31 55<br>31 55        |
| Data de Emissão<br>11/02/2013 💙 até | Γ 11 7<br>Γ 11 7                  | 7088 <sup></sup> 11/02/2012<br>7086 11/02/2012                                              | 61.940.292/0012-90<br>61.940.292/0012-90                       | 13.031.: .<br>65.326.: i                                                  | 31 55<br>31 55        |
| 11/02/2013 🚩                        |                                   | 7090         11/02/2012           7086         11/02/2012           7088         11/02/2012 | 61.940.292/0012-90<br>61.940.292/0012-90<br>61.940.292/0012-90 | 03.796.: :<br>65.326.: :                                                  | 31 55 31 55 21 55     |
| CNPJ do Emitente                    |                                   | 7086 11/02/2012                                                                             | 61.940.292/0012-90                                             | 65.326.:                                                                  | 31 55                 |
| CPF do Destinatário                 | Chave de Ace<br>NFe31130261       | sso<br>940292001290550110261                                                                | 940292001290971 - DF                                           | EC                                                                        | visualização completa |
|                                     |                                   | Nota Fiscal Nº<br>7086<br>CNPJ Contribuinte<br>61940292001290<br>CNPJ Destinatário          |                                                                | Emis<br>2013-0                                                            | são<br>02-11          |
|                                     | 61<br>CN                          |                                                                                             |                                                                | io Social Contribuinte<br>camentos Santa Cruz L<br>ão Social Destinatário | tda Fl.11 MG<br>UF    |
| Umpar                               | 65<br>Digest Value<br>NJBFZei2Y0L | 32<br>fKPwSfv0LDv56wgg=                                                                     | FARMACI                                                        | ^                                                                         | MG                    |
| Powered by<br>LNDDigital            | Vir.                              | Total Produtos                                                                              | Vir. ICMS                                                      | v                                                                         | r. ICMS Subst. Trib.  |

## 11. Fazer a pesquisa novamente

| e-ColdWeb 🗤                                                                                                    | suário: Grupo:    | Versão do sistema: 2.5.9.1 | logoff | <b>II.NDD</b> igital |
|----------------------------------------------------------------------------------------------------|-------------------|----------------------------|--------|----------------------|
| Consulta de documentos<br>NFE SANTA CRUZ (NOTAS APOS AO DIA 2<br>Série<br>Número da Nota<br>Data de Emissão<br>07/02/2013 até<br>14/02/2013 até<br>14/02/2013 CNP3 do Destinatário<br>CNP3 do Destinatário<br>CPF do Destinatário<br>CPF do Destinatário<br>CPF do Destinatário | 0711 - Solicizees |                            |        |                      |

12. Selecionar uma ou mais nota para **download** 

| e-ColdWeb Usuáric                        | Grupo: Versão do sistema: 2.5.9.1 lozoff                                                                                                   | <b>II.NDD</b> igital     |
|------------------------------------------|----------------------------------------------------------------------------------------------------|--------------------------|
| Consulta de documentos                   | Download Solidtações Exportar CSV                                                                                                    |                          |
| NFE SANTA CRUZ (NOTAS APOS AO DIA 20/11. | 51979 registro(s). Página <u>1</u> de                                                                                                    | 3999 🖸 😋 🖨               |
| Série                                    | 🔽 Série Número da Nota Data de Emissão CNPJ do Emitente CNPJ do Destinatário CPF d                                                         | o Destinatário UF Modelo |
| lúmara da Neta                           | ☑ 11 7086 11/02/2012 61.940.292/0012-90 65.326.: 6                                                                                         | 31 55                    |
|                                          | T 11 7090 11/02/2012 61.940.292/0012-90 10.497.4                                                                                           | 31 55                    |
| ata de Emissão                           | □ 11 7088 11/02/2012 61.940.292/0012-90 13.031                                                                                             | 31 55                    |
| 1/02/2013 🞽 até                          | ☐ 11 7086 11/02/2012 61.940.292/0012-90 65.326.:                                                                                           | 31 55                    |
|                                          | ☐ 11 7090 11/02/2012 61.940.292/0012-90 03.796.: :                                                                                         | 31 55                    |
| 1/02/2013 🞽                              | [         [         11         7086         [         11/02/2012         61.940.292/0012-90         65.326.:         ;         ;         ; | 31 55                    |
|                                          | □ 11 7088 11/02/2012 61.940.292/0012-90 01.503. <sup>4</sup>                                                                               | 31 55                    |
| IPJ do Emitente                          | □ 11 7086 11/02/2012 61.940.292/0012-90 65.326.: i                                                                                         | 31 55                    |
| IPJ do Destinatário                      | Visualização rápida                                                                                                    | © (                      |
| F do Destinatário                        | Chave de Acesso Ir para visu<br>NFe31130261940292001290550110261940292001290971 - DPEC                                                     | alização completa        |
|                                          | Nota Fiscal № Emissão<br>7086 2013-02-1                                                                                                    | 1                        |
|                                          | CNPJ Contribuinte Nome/Razão Social Contribuinte<br>61940292001290 Distribuidora de Medicamentos Santa Cruz Ltda f                         | FI.11 MG                 |
|                                          | CNPJ Destinatário Nome/Razão Social Destinatário<br>6532 FARMACIA                                                                          | UF                       |
| Limpar Consultar                         | Digest Value<br>NJBFZei2Y0LfKPwSfv0LDv56wqg=                                                                                               |                          |
| NDDigital                                | Vir. Total Produtos Vir. ICMS Vir. IC                                                                                                    | CMS Subst. Trib.         |

13. Selecione uma das opções, depois clique em "Concluir" para salvar ou abrir o arquivo

| 🍘 Salvar documentos - Windows Internet Explorer provided by Dist. de Med. SantaC 💶 🔲 🗙 |
|----------------------------------------------------------------------------------------|
| http://www.nfesantacruz.com.br/eFormsColdWeb/Search/Document/downloadrequest.aspx      |
| Realiza o download de documentos                                                       |
| Marque o(s) formato(s) desejado(s):                                                    |
| PDF<br>DANFE<br>Documentos associados                                                  |
| XML<br>Autorização/Denegação de uso (procNFe)                                          |
| Cancelamento (procCancNFe/procEventoCancNFe)                                           |
| Identifique sua solicitação                                                            |
| - Clique em "Concluir" para salvar seu documento<br>- Documento Selecionado:           |
| NFe31130261940292001290556194029200129055140971                                        |
| - Serão gerados aproximadamente 1 pacotes PDF e 0 pacotes XML para<br>esta solicitação |
|                                                                                        |
|                                                                                        |
| Concluir                                                                               |
| 👔 🗣 Internet   Modo Protegido: Desativado 🛛 🖓 🔻 🔍 100% 👻 //.                           |

14. Quando for selecionada mais de uma nota, ao salvar o arquivo, criar uma identificação

| e-ColdWeb Usuário:                       |          | G              | rupo:                 | Versão do sistema      |                                  | logoff    |                                            | I. NDDig        | gital  |
|------------------------------------------|----------|----------------|-----------------------|------------------------|----------------------------------|-----------|--------------------------------------------|-----------------|--------|
| Consulta de documentos                   |          |                | wnload                | Solidiações Exporta    | CSV                              |           |                                            |                 |        |
| NFE SANTA CRUZ (NOTAS APOS AO DIA 20/11. |          |                |                       |                        | 51979 regist                     | ro(s).    | Página 1 de 3991                           | • •             |        |
| Série                                    |          | Série          | Número da             | Nota Data de Emissão   | CNPJ do Emitente                 | CNPJ do   | Destinatário CPF do De                     | stinatário UF I | Modelo |
| Monton de Nata                           | F        | 11             | 7086                  | 11/02/2012             | 61.940.292/0012-90               | 65.326.   | 1                                          | 31              | 55     |
|                                          | 5        | 11             | 7090                  | 11/02/2012             | 61.940.292/0012-90               | 10.497.   | 1 1                                        | 31              | 55     |
| Data de Emissão                          |          | 11             | 7088                  | 11/02/2012             | 61.940.292/0012-90               | 13.031.   |                                            | 31              | 55     |
| 11/02/2013 🞽 até                         | 1        | 11             | 7086                  | 11/02/2012             | 61.940.292/0012-90               | 65.326.   | : ¥                                        | 31              | 55     |
|                                          |          | 11             | 7090                  | 11/02/2012             | 61.940.292/0012-90               | 03.796.   | 1 1                                        | 31              | 55     |
| 11/02/2013 🎽                             |          | 11             | 7086                  | 11/02/2012             | 61.940.292/0012-90               | 65.326.   | a 👘 🖓 👘                                    | 31              | 55     |
|                                          | <b>V</b> | 11             | 7088                  | 11/02/2012             | 61.940.292/0012-90               | 01.503.   | 1 1                                        | 31              | 55     |
| CNPJ do Emitente                         | 5        | 11             | 7086                  | 11/02/2012             | 61.940.292/0012-90               | 65.326.   | :                                          | 31              | 55     |
| CNPJ do Destinatário                     | Vi       | sualiz         | ação rápida           |                        |                                  |           |                                            |                 | •      |
| CPF do Destinatário                      | Ch       | ave d<br>e311: | e Acesso<br>302619402 | 9200129055011026194    | 10292001290971 - DF              | PEC       | Ir para visualiza                          | ição completa   |        |
|                                          | Ŀ        |                |                       | Nota Fiscal Nº<br>7086 |                                  |           | Emissão<br>2013-02-11                      |                 |        |
|                                          | t:       |                | CNPJ Co<br>6194029    | ntribuinte<br>2001290  | Nome/Raz<br>Distribuidora de Med | ão Social | l Contribuinte<br>os Santa Cruz Ltda Fl.11 | UF              |        |
|                                          | t.       |                | CNPJ De<br>6532       | stinatário             | Nome/Raz                         | ão Socia  | l Destinatário                             | UF              |        |
| Limpar Consultar                         | Dig      | est V<br>BFZei | alue<br>2YOLfKPwS     | fv0LDv56wqg=           |                                  |           |                                            |                 |        |
| Powered by<br>I.NDDigital                |          |                | Vir. Total            | Produtos               | Vir. ICMS                        |           | Vir. ICMS                                  | Subst. Trib.    |        |

15. Para download de mais de uma nota ou DANFE e XML, informar um nome para a solicitação. Para verificar o andamento das solicitações, clicar no menu **"Solicitações"** 

| Salvar documentos - Windows Internet Explorer provided by Dist. de Med. S                                                                           | antaC 💶 🗙                    |
|----------------------------------------------------------------------------------------------------|------------------------------|
| http://www.nfesantacruz.com.br/eFormsColdWeb/Search/Document/down                                                                                   | nloadrequest.aspx            |
| Realiza o download de documentos                                                                                                    |                              |
| Marque o(s) formato(s) desejado(s):                                                                                                    |                              |
| PDF<br>DANFE<br>Documentos associados para g                                                                                                    | erar todas as                |
| Agrupar PDFs do pacote em um único arquivo                                                                                                    | em um único<br>o marcar esse |
| opção                                                                                                    | o marcar esse                |
| XML                                                                                                    |                              |
| Cancelamento (procCancNEe/procEventoCancNEe)                                                                                                    |                              |
|                                                                                                    |                              |
| Identifique sua solicitação<br>XML<br>- Clique em "Concluir" e verifique o andamento da sua solicita<br>"Solicitações"<br>2 decumentes selectorador | ição no menu                 |
| - 3 documentos selecionados                                                                                                    |                              |
| <ul> <li>Serão gerados aproximadamente 1 pacotes PDF e 1 pacotes<br/>esta solicitação</li> </ul>                                                    | XML para                     |
|                                                                                                    |                              |
| Concluir                                                                                                    | Fechar                       |
| Sinternet   Modo Protegido: Desativado                                                                                                    | • 🔍 100% 👻 //                |

16. Clicar em "Solicitações" para download dos arquivos

| e-ColdWeb Usuária      | a: Grupo: 1                          | Versão do sistem    | at 2.5.9.1           | loeaff                   | h.NDDigita               | al   |
|------------------------|--------------------------------------|---------------------|----------------------|--------------------------|--------------------------|------|
| Consulta de documentos | Download S                           | olicitações Export  | ar CSV               |                          |                          | F    |
| -                      |                                      |                     | 51979 regist         | ro(s). Página <u>1</u> c | a 3999 😧 🖉 🖸             | а.   |
| Série                  | Série Número da I                    | iota Data de Emissi | lo CNPJ do Emitente  | CNPJ do Destinatário CPI | do Destinatário UF Model | 0    |
| Número da Nota         | 11 7088                              | 11/02/2012          | 61.940.292/0012-90   | 13.031.:                 | 31 55                    | 4    |
|                        | L 11 2090                            | 11/02/2012          | 61.940.292/0012-90   | 10.497.1                 | 31 55                    |      |
| Data de Emissão        | L 11 7088                            | 11/02/2012          | 61.940.292/0012-90   | 13.031.:                 | 31 55                    |      |
| 11/02/2013 Maté        | □ 11 7086                            | 11/02/2012          | 61.940.292/0012-90   | 65.326.:                 | 31 55                    | -    |
| ate                    | L 11 7090                            | 11/02/2012          | 61.940.292/0012-90   | 03.796.:                 | 31 55                    |      |
| 11/02/2013 🚩           | L 11 2086                            | 11/02/2012          | 61.940.292/0012-90   | 65.326.: i               | 31 55                    |      |
|                        | L 11 7088                            | 11/02/2012          | 61.940.292/0012-90   | 01.503.1                 | 31 55                    | 1    |
| CNPJ do Emitente       | L 11 7086                            | 11/02/2012          | 61.940.292/0012-90   | 65.326.:                 | 31 55                    | Ŀ    |
| CNPJ do Destinatário   | Visualização rápida                  |                     |                      |                          | <b>Q</b>                 | 0    |
| CPF do Destinatário    | Chave de Acesso<br>NFe31130261940292 | 001290550110261     | 940292001290971 - DP | EC                       | sualização completa      | F    |
|                        |                                      | Nota Fiscal Nº      |                      | Emissi                   | 0                        | L    |
|                        |                                      | 7086                |                      | 2013-02                  | -11                      | Ш    |
|                        | CNPJ Cont                            | ribuinte            | Nome/Raz             | lo Social Contribuinte   | UF                       | н    |
|                        | CNP1 Det                             | inatério            | Nome/East            | lo Social Destinatório   | art.11 MG                | L.   |
|                        | 6532                                 |                     | FARMACI              | A                        | MG                       | 1    |
| Limpar Consultar       | Digest Value<br>N3BFZei2Y0LfKPw5f    | v0LDv56wqg=         |                      |                          |                          | L    |
| Assessed by            | Vir. Total Pr                        | odutos              | Vir. ICMS            | Vir.                     | ICMS Subst. Trib.        | 1.   |
| munonification         | 166.5                                | *                   | 0.00                 |                          | 0.00                     | - 64 |

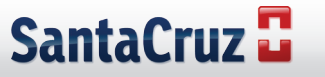

17. Pressionar no botão atualizar, quando o status estiver **"finalizado"** clicar na solicitação, depois no arquivo para download

| 🥖 Solicitações - Windows Internet Explorer provided by Dist. de Med. SantaCruz Ltda                                      |             |                            |                 |                    |
|----------------------------------------------------------------------------------------------------|-------------|----------------------------|-----------------|--------------------|
| http://www.nfesantacruz.com.br/eFormsColdweb/Search/Document/requestview.aspx                                            |             |                            |                 |                    |
| Verifica o andamento das solicitações de download                                                                        |             |                            |                 |                    |
| ID                                                                                                    | Solicitação | Status                     | %               | Data solicitação   |
| 119                                                                                                    | was         | Em processamento           | 50              | 15/2/2013 14:47:08 |
| 120                                                                                                    | nota        | Em processamento           | 50              | 15/2/2013 16:02:41 |
| 121                                                                                                    | danfe       | Em processamento           | 0               | 15/2/2013 16:05:57 |
| 122                                                                                                    | xml         | Finalizado                 | 100             | 15/2/2013 16:07:46 |
| Documentos disponíveis para download (ID 122)       Cancelar       Atualizar         • ID122_procNFe.ZIF       Atualizar |             |                            |                 |                    |
| excluídas                                                                                                    | 5.          | 🕒 🎯 Internet   Modo Proteg | ido: Desativado | Fechar             |

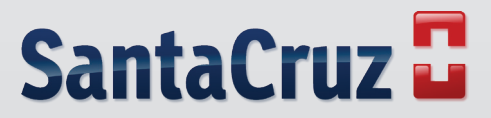

www.santacruzdistribuidora.com.br